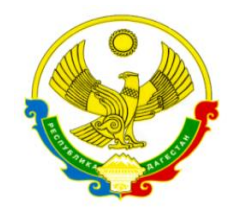

# МИНИСТЕРСТВО ОБРАЗОВАНИЯ И НАУКИ РЕСПУБЛИКИ ДАГЕСТАН ГОСУДАРСТВЕННОЕ БЮДЖЕТНОЕ УЧРЕЖДЕНИЕ ДОПОЛНИТЕЛЬНОГО ПРОФЕССИОНАЛЬНОГО ОБРАЗОВАНИЯ РЕСПУБЛИКИ ДАГЕСТАН «ДАГЕСТАНСКИЙ ИНСТИТУТ РАЗВИТИЯ ОБРАЗОВАНИЯ» ГБУ ДПО РД «ДИРО»

<u>367027, г. Махачкала, ул. Генерала Магомедтагирова (Казбекова), 159, тел. 64-60-65, e-mail: dipkpkrd@mail.ru</u>

# МЕТОДИЧЕСКИЕ РЕКОМЕНДАЦИИ

по работе в информационной системе «Система аттестации педагогических работников» раздел аттестация руководителей образовательных организаций

Г. Махачкала 2022

#### 1. Общие положения

1.1. Аттестация руководителей ОО проводится на основании статьи 51 Федерального закона «Об образовании в Российской Федерации» от 29.12.2012 г. № 273-ФЗ (далее – Федеральный закон).

В соответствии с частью 4 статьи 51 Федерального закона обязательную аттестацию проходят кандидаты на должность руководителя образовательной организации и ее руководитель.

1.2. Основными задачами аттестации являются:

- определение уровня знаний законодательства, нормативных правовых актов, положений, инструкций и других документов, регулирующих деятельность в сфере образования;

- стимулирование целенаправленного, непрерывного повышения уровня квалификации, личностного профессионального роста, использования эффективных, современных управленческих технологий, методов и средств;

- повышение эффективности и качества управленческой деятельности;

- выявление перспектив использования потенциальных возможностей руководителей и кандидатов.

1.3. Целями аттестации являются:

- повышение эффективности подбора и расстановки руководителей образовательных организаций;

- оценка знаний и квалификации кандидатов на должность руководителя образовательной организации;

- оценка знаний и квалификации руководителей образовательных организаций и подтверждение их соответствия занимаемой должности;

- подтверждения соответствия занимаемой должности и стимулирования профессионального роста руководителей образовательных организаций.

#### 2. Этапы проведения аттестации

2.1. Подача документов в электронном виде в системе аттестации педагогических работников (САПР), в раздел «Аттестация руководителей ОО».

2.2. Первый этап: Прохождение диагностики управленческих компетенций.

Структура диагностики включает в себя 6 модулей заданий:

- Общепрофессиональные компетенции;

- Управление процессами;

- Управление информацией;

- Управление кадрами;

- Управление результатами;

- Управление ресурсами;

Диагностическое задание состоит из 30 вопросов по 6 модулям. На решение заданий отводится 40 минут. (см. на официальном сайте cokord.ru, раздел «Аттестация руководителей ОО» - Документы – Локальные).

2.3. Второй этап: Публичный доклад развития образовательной организации на краткосрочный и долгосрочный период.

#### 3. Порядок подачи документов

3.1. Управление образования муниципального образования издает приказ о проведении аттестации, со списком образовательных организаций, подлежащих аттестации.

3.2. Кандидат/руководитель/и.о. руководителя образовательной организации, пишет заявление для получения логина и пароля от личного кабинета в системе аттестации педагогических работников (далее - САПР) в раздел «Аттестация руководителей ОО», логин и пароль создает муниципальный модератор.

3.3. Подача (загрузка) документов. Подача документов осуществляется через информационную систему САПР в разделе «Аттестация руководителей ОО» <u>http://sapr.cokord.ru/</u>.

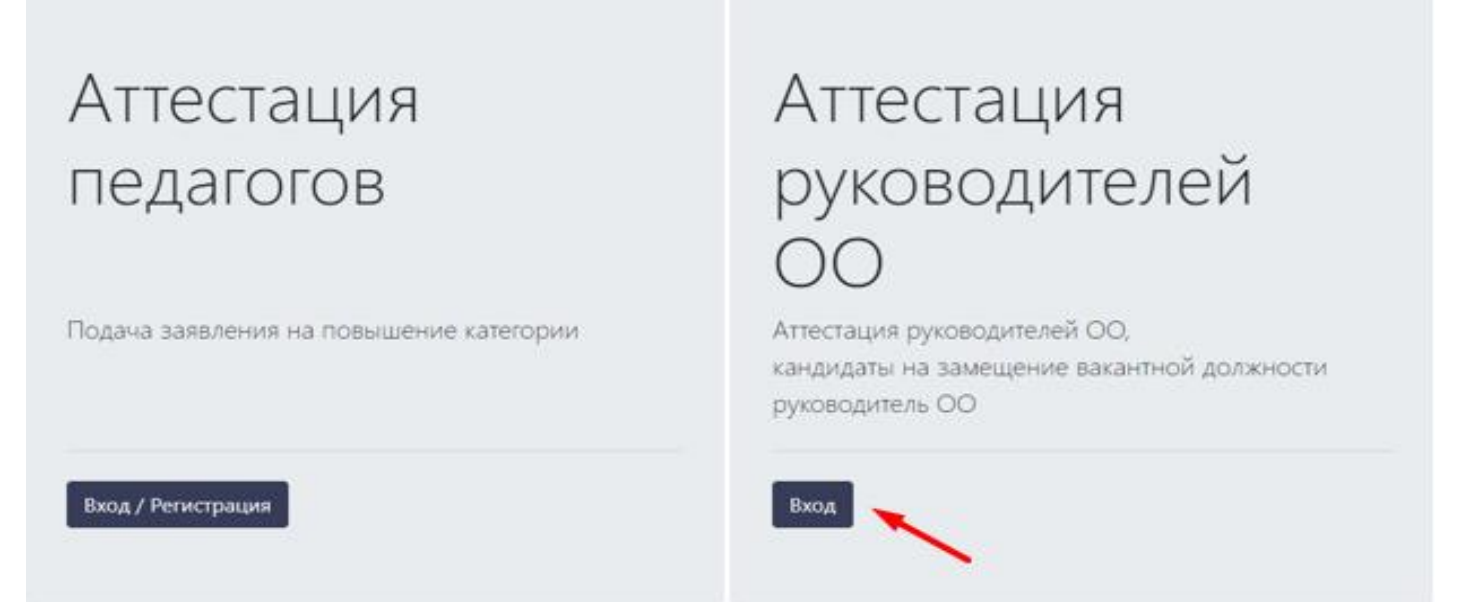

Рис. №1 – Страница входа

Логин и пароль, предоставленные муниципальным модератором, вводятся на странице «Вход».

| Вход                     |  |
|--------------------------|--|
| Имя пользователя (СНИЛС) |  |
| Пароль                   |  |
|                          |  |
| ➡Э Вход                  |  |
|                          |  |

Рис. №2 – Ввод логина и пароля для входа в личный кабинет

При переходе в личный кабинет, заходим в раздел «Основные сведения».

| 8 | Основные сведения | C | Заявления |
|---|-------------------|---|-----------|
| 0 | Чат               |   |           |

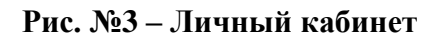

Во вкладке «Общие сведения» Заполняем поля нужными данными (поля обязательные к заполнению отмечены красной звездочкой, но мы рекомендуем заполнить все поля в данной странице).

| Общие сведения Профессиональная дея     | тельность         |                                      |
|-----------------------------------------|-------------------|--------------------------------------|
| Учетная запись пользователя             |                   |                                      |
| 🗸 Сохранить                             |                   |                                      |
| Логин *                                 | Пароль *          | Роль *                               |
| 111-111-111-1                           |                   | Кандидат в руководители/Руководитель |
| Электронная почта *                     | снилс             |                                      |
| 123@000.ru                              | 111-111-111-11    |                                      |
|                                         | Проверка          |                                      |
|                                         |                   |                                      |
| 🗸 Сохранить                             |                   |                                      |
| Фамилия *                               | Имя *             | Отчество                             |
| Иванов                                  | Иван              | Иванович                             |
| Пол *                                   | Гражданство *     |                                      |
| Пол                                     | Гражданство 🗙     | ]                                    |
| Дата рождения                           | Место рождения    | Телефон                              |
| дд.мм.гггг                              | Место рождения    | Телефон                              |
| Адрес проживания *                      |                   |                                      |
| Адрес проживания                        |                   |                                      |
| Адрес регистрации                       |                   |                                      |
| Адрес регистрации                       |                   |                                      |
| Предполагаемая организация *            | Предполагаемая до | олжность *                           |
| Предполагаемая организация              | х Предполагаемая  | должность 🗙                          |
|                                         |                   |                                      |
| <ul> <li>Сохранить изменения</li> </ul> |                   |                                      |

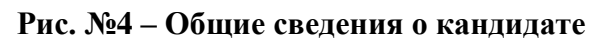

В разделе «УЧЕТНАЯ ЗАПИСЬ ПОЛЬЗОВАТЕЛЯ» добавляем СНИЛС (если заполнено - пропускаем), после чего нажимаем «Сохранить». Проверяем и заполняем данные:

- ФИО;

- пол (выбираем из выпадающего списка поля);

- гражданство (выбираем из выпадающего списка поля);

- дата рождения (есть 2 варианта записи даты рождения: 1) вписать вручную через точки: например, 13.01.1990; 2) выбрать в календаре год, месяц и день рождения);

- место рождения (название населенного пункта);

- телефон (указываем личный - рабочий номер телефона);

- адрес проживания (фактический адрес проживания в настоящее время);

- адрес регистрации (это адрес прописки, указан на 2 странице паспорта).

В поле «Предполагаемая организация» выбираем организацию на которую вы подавали заявление из выпадающего списка, и в поле «Предполагаемая должность» выбираем должность из выпадающего списка (руководитель, директор, заведующий, ректор).

После заполнения всех данных проверяем на правильность заполнения и нажимаем «Сохранить», после чего переходим на следующую вкладку «Профессиональная деятельность».

| Фамилия                                                                                       |                              | Имя *         |          |                | Отчество     |  |
|-----------------------------------------------------------------------------------------------|------------------------------|---------------|----------|----------------|--------------|--|
| Иванов                                                                                        |                              | Иван          |          |                | Иванович     |  |
| Пол *                                                                                         |                              | Гражданство * |          |                |              |  |
| Мужской                                                                                       | ×                            | Российская Фе | едерация | ×              |              |  |
| Дата рождения                                                                                 |                              | Место рождени | 1Я       |                | Телефон      |  |
| 01.01.1990                                                                                    |                              | г. Избербаш   |          |                | +79123456789 |  |
| Адрес проживания *                                                                            |                              |               |          |                |              |  |
|                                                                                               |                              |               |          |                |              |  |
| г. Махачкала ул. Магомедта                                                                    | гирова 159, <mark>д</mark> о | ом 1.         |          |                |              |  |
| г. Махачкала ул. Магомедта<br>Адрес регистрации                                               | гирова 159, до               | ом 1.         |          |                |              |  |
| г. Махачкала ул. Магомедта<br>Адрес регистрации<br>г. Махачкала                               | гирова 159, до               | ом 1.         |          |                |              |  |
| г. Махачкала ул. Магомедта<br>Адрес регистрации<br>г. Махачкала<br>Предполагаемая организация | гирова 159, до<br>я *        | ом 1.         | Предг    | 10лагаемая дол | іжность *    |  |

### Рис. №5 – Пример заполненных общих данных

Если вы неправильно ввели данные или допустили ошибку, вы можете исправить ошибку, после чего нажать «Сохранить изменения».

**Рекомендация:** После того как вы перейдете во вкладку «Профессиональная деятельность», просмотрите страницу и отметьте для себя блоки, которые требуют скан-копии документов, подготовьте папку с наименованными сканами, это намного упростит заполнение портфолио.

**ПРИМЕЧАНИЕ**: Все документы, подгружаемые в поля «Скан-копия документа/Файл» должны быть в цветном PDF формате и иметь объем памяти не более 10 мегабайт, так же они должны быть отсканированы с оригиналов или с нотариально заверенных копий. Переходим во второй раздел «Профессиональная деятельность» (Рисунок №6). Чтобы ввести данные, нажимаем на кнопку «Открыть», после чего раскрываются поля.

В данном и во всех остальных блоках, поля, помеченные красной звездочкой к заполнению ОБЯЗАТЕЛЬНЫ.

| Общие сведения     | Профессиональная деятельность     | <b>←</b>                                                    |           |
|--------------------|-----------------------------------|-------------------------------------------------------------|-----------|
| Образование        |                                   |                                                             | 🕏 Открыть |
| Научная деятельно  | ость                              |                                                             | 🖇 Открыть |
| Повышение квалис   | фикации                           |                                                             | 🖇 Открыть |
| Переподготовка     |                                   |                                                             | 🗲 Открыть |
| Награды            |                                   |                                                             | 🗳 Открыть |
| Сведения о дисцип  | линарной, материальной, граждан   | нско-правовой, административной и уголовной ответственности |           |
| 🗸 Сохранить        |                                   |                                                             |           |
| 🗆 Не имею          |                                   |                                                             |           |
|                    |                                   |                                                             | 🖇 Открыть |
| Владение иностран  | ными языками                      |                                                             |           |
|                    |                                   |                                                             | 🖇 Открыть |
| Сведения об участи | ии в выборных органах государстве | енной власти, муниципального управления                     |           |
| 🗸 Сохранить        |                                   |                                                             |           |
| 🗆 Нет              |                                   |                                                             |           |
|                    |                                   |                                                             | 🖇 Открыть |
| Сведения о работе  |                                   |                                                             |           |
|                    |                                   |                                                             | 🖇 Открыть |

Рис. №6 – Профессиональная деятельность

Первый блок «ОБРАЗОВАНИЕ», сюда вводим информацию об образовании.

- Учебное заведение;
- Квалификация по диплому (квалификация указана в самом дипломе);
- Год окончания обучения (пишем вручную);
- Факультет;
- Специальность/Направление (данные указаны в дипломе);

- Скан-копия документа (Цветная), (Скан-копия должна быть с оригинала или нотариально заверенной копии диплома. Нажимаете в поле указанную стрелкой (Рисунок №7) и находите в всплывающем окне скан-копию документа или же перемещаете файл из папки прямо в это поле, зажав левую кнопку мыши);

После заполнения всех данных, нажимаем «Добавить».

#### Образование

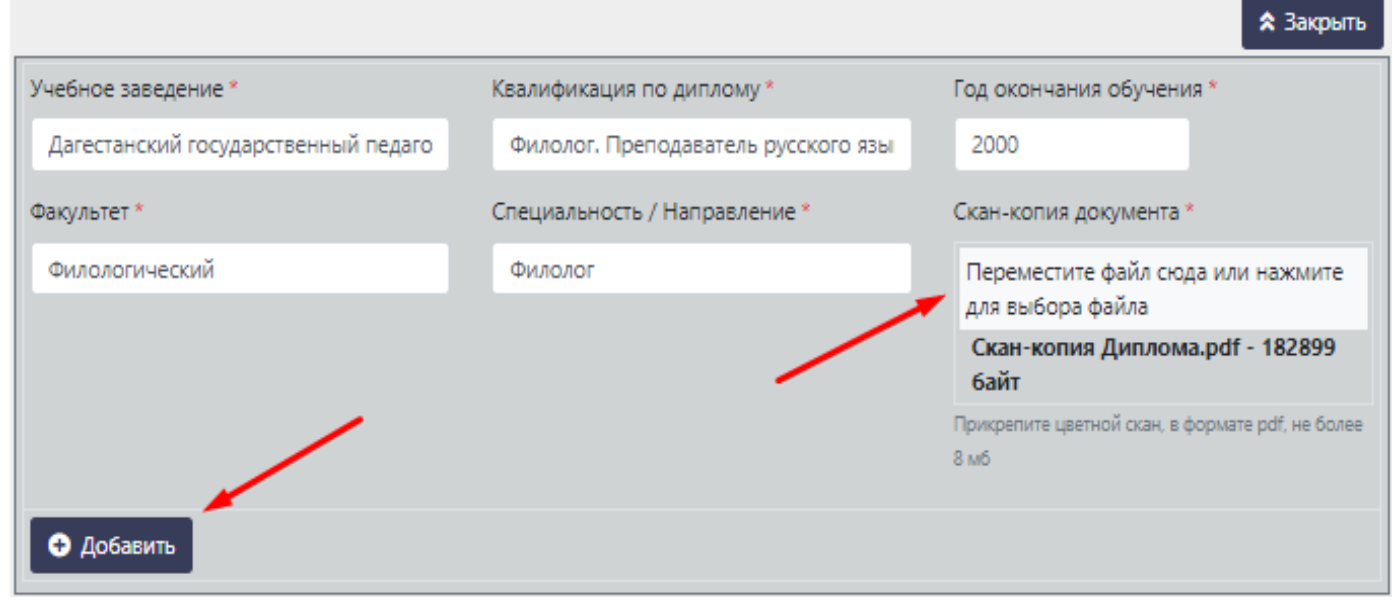

Рис. №7 – Блок «Образование»

Если вы допустили ошибку, ее можно исправить и нажать «Сохранить» В данном примере был изменен год окончания обучения.

| Образование                         |                                     |                                                  |
|-------------------------------------|-------------------------------------|--------------------------------------------------|
| 🗸 Сохранить 🔫                       |                                     |                                                  |
| Учебное заведение *                 | Квалификация по диплому *           | Год окончания обучения *                         |
| Дагестанский государственный педаго | Филолог. Преподаватель русского язы | 1999                                             |
| Факультет *                         | Специальность / Направление *       | Скан-копия документа *                           |
| Филологический                      | Филолог                             | Переместите файл сюда или нажмите                |
|                                     |                                     | для выбора файла                                 |
|                                     |                                     | × Скан-копия Диплома.pdf                         |
|                                     |                                     | Прикрепите цветной скан, в формате pdf, не более |
|                                     |                                     | 8 M6                                             |
|                                     |                                     | • Удалить                                        |
|                                     |                                     | 🔶 💙 Открыть                                      |

Рис. №8 – Пример изменения - исправления ошибки

В случае, если у вас несколько образований, вы можете их добавить с помощью повторно появившейся кнопки «**Открыть**» (указана стрелкой). Кнопка открыть появляется после каждого ввода нового образования. В новом окне вводим данные о втором и т.д. образовании и добавляем данные.

#### Образование

| o opusou dance                      |                                     |                                                          |
|-------------------------------------|-------------------------------------|----------------------------------------------------------|
| 🗸 Сохранить                         |                                     |                                                          |
| Учебное заведение *                 | Квалификация по диплому *           | Год окончания обучения *                                 |
| Дагестанский государственный педаго | Филолог. Преподаватель русского язы | 1999                                                     |
| Факультет *                         | Специальность / Направление *       | Скан-копия документа *                                   |
| Филологический                      | Филолог                             | Переместите файл сюда или нажмите<br>для выбора файла    |
|                                     |                                     | × Скан-копия Диплома.pdf                                 |
|                                     |                                     | Прикрепите цветной скан, в формате pdf, не более<br>8 мб |
|                                     |                                     | 🗢 Удалить                                                |
|                                     |                                     | 🗙 Закрыть                                                |
| Учебное заведение *                 | Квалификация по диплому *           | Год окончания обучения *                                 |
| Учебное заведение                   | Квалификация по диплому             |                                                          |
| Факультет *                         | Специальность / Направление *       | Скан-копия документа *                                   |
| Факультет                           | Специальность / Направление         | Переместите файл сюда или нажмите                        |
|                                     |                                     | для выбора фаила                                         |
|                                     |                                     | Прикрепите цветной скан, в формате pdf, не более<br>8 мб |
| • Добавить                          |                                     |                                                          |

Рис. №9 – Добавление нескольких образований

Следующий блок «НАУЧНАЯ ДЕЯТЕЛЬНОСТЬ».

ЕСЛИ У ВАС НЕТ УЧЕНОЙ СТЕПЕНИ, ПРОПУСКАЕТЕ ЭТОТ БЛОК.

- Ученая степень (выбираем из выпадающего списка);

- Дата присуждения (вписываем вручную через точки: например, 13.01.2010; 2) выбираем в календаре год, месяц и день);

- Город (город в котором вы защищали данную степень);
- Регистрационный номер (указан в дипломе);
- Тема работы;
- Файл (откройте или переместите файл данной работы);
- Ученое звание (выбираем из выпадающего списка);
- Регистрационный номер (указан в аттестате);
- Дата присвоения (2 варианта указаны сверху);
- Тема работы;
- Файл (откройте или переместите файл данной работы);

Вводим все необходимые данные, нажимаем кнопку «Сохранить» (указана стрелкой).

| Ченая степень           | Дата присуждения                   | Город                                                 |
|-------------------------|------------------------------------|-------------------------------------------------------|
| Доктор наук             | 06.12.2006                         | МОСКВА                                                |
| егистрационный номер    | Тема работы                        | Файл                                                  |
| 1111111                 | Соотношение знаковой структуры и ф | Переместите файл сюда или нажмите<br>для выбора файла |
|                         |                                    | Докторская диссертация.docx - 0<br>байт               |
| ченое звание            | Регистрационный номер              | Дата присвоения                                       |
| Профессор 🗙             | 2222222                            | 17.05.2007                                            |
| ема работы              |                                    | Файл                                                  |
| Да                      |                                    | Переместите файл сюда или нажмите<br>для выбора файла |
|                         |                                    | 111.docx - 0 байт                                     |
| Статьи или исследования |                                    |                                                       |
| Название                | Ссылка                             |                                                       |
| • Удалить Название      | Ссылка                             |                                                       |

Рис. №10 – Блок «Научная деятельность»

Если у вас имеются статьи или исследования, нажимаем «Добавить» (указана стрелкой), в данных полях пишем название и прилагаем ссылку на данную статью или исследование (можно добавить неограниченное количество).

Следующий блок «ПОВЫШЕНИЕ КВАЛИФИКАЦИИ».

- Программа курсов повышения квалификации (программа, которую вы проходили на курсах);

- Дата начала;

- Дата окончания (период прохождения курсов повышения);

- Номер документа (указан в удостоверении);
- Регистрационный номер (указан в удостоверении);
- Количество часов (количество часов прохождения курсов);
- Место прохождения (указываете организацию, в котором проходили курсы переподготовки);

-Скан-копия документа (Скан-копия удостоверения с оригинала или с нотариально заверенной копии);

После добавления всей информации и заполнения всех полей нажимаем «Добавить».

| Повышение квалификации                                                 |                   |                        |                                 |                  |
|------------------------------------------------------------------------|-------------------|------------------------|---------------------------------|------------------|
|                                                                        |                   |                        |                                 | 🛠 Закрыть        |
| Программа курсов повышения квалификации *                              |                   |                        | Дата начала *                   | Дата окончания * |
| Преподавание русского языка и литературы в образовательных организация |                   | 01.10.2008             | 03.11.2008                      |                  |
| Номер документа *                                                      | Регистрационный н | омер*                  | Количество часов *              |                  |
| 1233456675                                                             | Регистрационный   | номер                  | 50                              |                  |
| Место прохождения *                                                    |                   | Скан-копия докуме      | нта *                           |                  |
| диро                                                                   |                   | Переместите файл       | і сюда или нажмите для в        | зыбора файла     |
|                                                                        |                   | 123.pdf - 441603       | байт                            |                  |
|                                                                        |                   | Прикрепите цветной ска | ан, в формате pdf, не более 8 м | 6                |
| <ul> <li>Добавить</li> </ul>                                           |                   |                        |                                 |                  |

Рис. №11 – Блок «Повышение квалификации»

В случае, если вы проходили несколько курсов повышения, в данном блоке появится новая кнопка «**Открыть**», при нажатии которого появится новое окно с полями, вносим данные и добавляем информацию.

| Повышение квалификации                                                 |                    |                        |                                |                  |
|------------------------------------------------------------------------|--------------------|------------------------|--------------------------------|------------------|
| 🗸 Сохранить                                                            |                    |                        |                                |                  |
| Программа курсов повышения квалифика                                   | ции *              |                        | Дата начала *                  | Дата окончания * |
| Преподавание русского языка и литературы в образовательных организация |                    | 01.10.2008             | 03.11.2008                     |                  |
| Номер документа *                                                      | Регистрационный не | омер *                 | Количество часов *             |                  |
| 1233456675                                                             | 1254823            |                        | 50                             |                  |
| Место прохождения *                                                    |                    | Скан-копия докуме      | нта *                          |                  |
| ДИРО                                                                   |                    | Переместите файл       | сюда или нажмите для           | выбора файла     |
|                                                                        |                    | × 123.pdf              |                                |                  |
|                                                                        |                    | Прикрепите цветной ска | н, в формате pdf, не более 8 г | мб               |
|                                                                        |                    |                        |                                | • Улалить        |
|                                                                        |                    |                        |                                |                  |
|                                                                        |                    |                        |                                | 🔷 Закрыть        |
| Программа курсов повышения квалифика                                   | ции *              |                        | Дата начала *                  | Дата окончания * |
| Программа курсов повышения квалифик                                    | сации              |                        | дд.мм.гггг                     | дд.мм.гггг       |
| Номер документа *                                                      | Регистрационный не | омер *                 | Количество часов *             |                  |
| Номер документа                                                        | Регистрационный    | номер                  |                                |                  |
| Место прохождения *                                                    |                    | Скан-копия докуме      | нта *                          |                  |
| Место прохождения                                                      |                    | Переместите файл       | сюда или нажмите для           | выбора файла     |
|                                                                        |                    | Прикрепите цветной ска | н, в формате pdf, не более 8 г | мб               |
| Добавить                                                               |                    |                        |                                |                  |

Рис. №12 – Добавление нескольких пройденных курсов квалификации

#### Блок «ПЕРЕПОДГОТОВКА».

- Программа курсов переподготовки кадров; (пишите наименование курсов переподготовки);
- Количество часов;
- Дата начала и окончания (период прохождения курсов переподготовки);
- Организация (место прохождения курсов переподготовки);
- Номер документа;
- Регистрационный номер;
- -Скан-копия (Скан-копия удостоверения с оригинала или с заверенной копии);

#### Переподготовка

| <ul> <li>Сохранить</li> </ul>                                                                                 |                                                                                    |                                                                                                    |
|----------------------------------------------------------------------------------------------------|------------------------------------------------------------------------------------|----------------------------------------------------------------------------------------------------|
| Программа курсов переподготовки кадров *                                                                      |                                                                                    | Количество часов *                                                                                                    |
| Менеджмент в образовании                                                                                      |                                                                                    | 100                                                                                                    |
| Дата начала *                                                                                                 | Дата окончания *                                                                   | Организация *                                                                                                    |
| 01.01.2020                                                                                                    | 28.02.2020                                                                         | ГБУ ДПО "ДИРО"                                                                                                    |
| Номер документа *                                                                                             | Регистрационный номер *                                                            | Скан копия документа *                                                                                                    |
| 1223344                                                                                                    | 1235687                                                                            | Переместите файл сюда или нажмите<br>для выбора файла                                                                                                    |
|                                                                                                    |                                                                                    | × 188.pdf                                                                                                    |
|                                                                                                    |                                                                                    |                                                                                                    |
|                                                                                                    |                                                                                    | 😑 Удалить                                                                                                    |
|                                                                                                    |                                                                                    | 🗙 Закрыть                                                                                                    |
| Программа курсов переподготовки кадров *                                                                      |                                                                                    |                                                                                                    |
|                                                                                                    |                                                                                    | Количество часов *                                                                                                    |
| Программа курсов переподготовки кадров                                                                        |                                                                                    | Количество часов *<br>Количество часов                                                                                                    |
| Программа курсов переподготовки кадров<br>Дата начала *                                                       | Дата окончания *                                                                   | Количество часов *<br>Количество часов<br>Организация *                                                                                                   |
| Программа курсов переподготовки кадров<br>Дата начала *<br>дд.мм.гггг                                         | Дата окончания *<br>дд.мм.гггг                                                     | Количество часов *<br>Количество часов<br>Организация *<br>Организация                                                                                    |
| Программа курсов переподготовки кадров<br>Дата начала *<br>дд.мм.гггг<br>Номер документа *                    | Дата окончания *<br>дд.мм.гггг<br>Регистрационный номер *                          | Количество часов *<br>Количество часов<br>Организация *<br>Организация<br>Скан копия документа *                                                          |
| Программа курсов переподготовки кадров<br>Дата начала *<br>дд.мм.гггг<br>Номер документа *<br>Номер документа | Дата окончания *<br>дд.мм.гггг<br>Регистрационный номер *<br>Регистрационный номер | Количество часов *<br>Количество часов<br>Организация *<br>Организация<br>Скан копия документа *<br>Переместите файл сюда или нажмите<br>для выбора файла |

Рис. №13 – Блок «Переподготовка» (Добавление нескольких переподготовок)

Так же, в случае нескольких переподготовок, вы можете добавить все курсы, которые вы прошли, в появившемся новом окне «Открыть», вписываете данные в новом окне и добавляете информацию.

В блоке «НАГРАДЫ» указываем уровень награды (региональный или федеральный) и выбираем награду в выпадающем списке. Обязательно указываем действующую ссылку на награду и прилагаем скан-копию с оригинала или заверной копии, нажимаем «Добавить». Если у вас несколько наград, справа внизу откроется вкладка «Открыть» (указана стрелкой), нажимаем на нее и вводим данные о второй и т.д. награде, после чего добавляем информацию.

| Награды                                 |                                              |                                                       |      |  |  |
|-----------------------------------------|----------------------------------------------|-------------------------------------------------------|------|--|--|
| 🗸 Сохранить                             |                                              |                                                       |      |  |  |
| Уровень                                 | Награда *                                    |                                                       |      |  |  |
| Региональный 🗙 Почетная грамота Министе |                                              | рства образования и науки Республики Дагестан         |      |  |  |
| Ссылка на приказ *                      |                                              | Скан-копия документа *                                |      |  |  |
| http://dagminobr.ru/deyateInost/g       | gosslujba/nagrajdenie_rabotniko <sup>,</sup> | Переместите файл сюда или нажмите для выбора файла    |      |  |  |
|                                         |                                              | × 123.pdf                                             |      |  |  |
|                                         |                                              | Прикрепите цветной скан, в формате pdf, не более 8 мб |      |  |  |
|                                         |                                              | • Удал                                                | ить  |  |  |
|                                         |                                              | 🔶 📩 Закр                                              | рыть |  |  |
| Уровень                                 | Награда *                                    |                                                       |      |  |  |
| Уровень 🗙                               | Награда                                      |                                                       | ×    |  |  |
| Ссылка на приказ *                      |                                              | Скан-копия документа *                                |      |  |  |
| Ссылка на приказ                        |                                              | Переместите файл сюда или нажмите для выбора файла    |      |  |  |
|                                         |                                              | Прикрепите цветной скан, в формате pdf, не более 8 мб |      |  |  |
| <ul> <li>Добавить</li> </ul>            |                                              |                                                       |      |  |  |

Рис. №14 – Блок «Награды» (Добавление нескольких наград)

# Блок «СВЕДЕНИЯ О ДИСЦИПЛИНАРНОЙ, МАТЕРИАЛЬНОЙ, ГРАЖДАНСКО-ПРАВОВОЙ, АДМИНИСТРАТИВНОЙ И УГОЛОВНОЙ ОТВЕТСТВЕННОСТИ».

Если вы не имеете нарушения дисциплинарной, материальной, гражданско-правовой, административной и уголовной ответственности, в данной ячейке ставим галочку «Не имею», сохраняем и переходите в следующий блок.

| Сведения о дисциплинарной, материальной, гражданско-правовой, административной и уголовной ответственности | и         |
|----------------------------------------------------------------------------------------------------|-----------|
| 🗸 Сохранить                                                                                                |           |
| ⊠ Не имею ◄                                                                                                |           |
| Рис. №15 – Сведения о определенной ответственности.                                                        |           |
| Сведения об участии в выборных органах государственной власти, муниципального управления                   |           |
| 🗸 Сохранить                                                                                                |           |
| П Нет                                                                                                    |           |
|                                                                                                    | 🛠 Открыть |

Если же вы имеете нарушения нажимаем «Открыть» и заполняем поля (Рисунок №16). В поле «Вид ответственности» указываете вышеперечисленную ответственность. В поле «Комментарий» пишем нарушение, которое вы совершили и прилагаем скан-копию и нажимаем «Добавить», а если у вас несколько нарушений, нажимаете на появившеюся кнопку «Открыть», вводите данные и добавляете информацию (можно добавить несколько раз)

Сведения о дисциплинарной, материальной, гражданско-правовой, административной и уголовной ответственности

| 🛠 Сохранено           |                                                    |
|-----------------------|----------------------------------------------------|
| □ Не имею             |                                                    |
| 🗸 Сохранить           |                                                    |
| Вид ответственности * | Файл *                                             |
| Материальная          | Переместите файл сюда или нажмите для выбора файла |
|                       | × 188.pdf                                          |
| Комментарий *         |                                                    |
| Уронил ноутбук        |                                                    |
|                       |                                                    |
|                       | 🗢 Удалить                                          |
|                       | 🗙 Закрыть                                          |
| Вид ответственности * | Файл *                                             |
| Вид ответственности   | Переместите файл сюда или нажмите для выбора файла |
| Комментарий *         |                                                    |
| Комментарий           |                                                    |
| • Добавить            |                                                    |

# Рис. №16 – Пример добавления информации об ответственности (Добавление нескольких нарушений).

#### Блок «ВЛАДЕНИЕ ИНОСТРАННЫМИ ЯЗЫКАМИ».

Если вы владеете иностранными языками, в данном блоке вы можете указать какими именно языками и уровень вледения, в выпадающих списках полей (можно указать несколько, если нажать на допольнительно появившуюся кнопку «Открыть»).

| Владение иностранными языками |                   |           |
|-------------------------------|-------------------|-----------|
| 🗸 Сохранить                   |                   |           |
| Иностранный язык              | Уровень владения  |           |
| Английский                    | Х Читаю, перевожу | ×         |
|                               |                   | 😑 Удалить |
|                               |                   | 🛠 Открыть |

Рис. №17 – Блок «Владение иностранными языками» (добавление нескольких языков)

## Блок «СВЕДЕНИЯ ОБ УЧАСТИИ В ВЫБОРНЫХ ОРГАНАХ ГОСУДАРСТВЕННОЙ ВЛАСТИ, МУНИЦИПАЛЬНОГО УПРАВЛЕНИЯ».

Если вы не состояли в выборных органах государственной власти, муниципального образования, ставите галочку «**Нет**»

| Сведения об участии в выборных органах государственной власти, муниципального управления |  |  |  |
|------------------------------------------------------------------------------------------|--|--|--|
| 🗸 Сохранить                                                                              |  |  |  |
| 🗹 Нет 🔫                                                                                  |  |  |  |
|                                                                                          |  |  |  |

#### Рис. №18 – Сведения об участии в выборах

Если же вы состояли в выборных органах государственной власти, муниципального образования, то в поле «**Тип документа**» вводите тип документа, в котором подтверждается, что вы являетесь или являлись участником в выборных органах государственной власти, муниципального управления и соответственно скан-копию документа для подтверждения (можно ввести несколько раз, если у вас имеются разные типы документов).

| Сведения об участии в выборных органах государственной власти, муниципального управления |                                                    |  |  |  |  |
|------------------------------------------------------------------------------------------|----------------------------------------------------|--|--|--|--|
| 🗸 Сохранить                                                                              |                                                    |  |  |  |  |
| П Нет                                                                                    |                                                    |  |  |  |  |
|                                                                                          | 🗙 Закрыть                                          |  |  |  |  |
| Тип документа *                                                                          | Файл *                                             |  |  |  |  |
| Тип документа                                                                            | Переместите файл сюда или нажмите для выбора файла |  |  |  |  |
|                                                                                          |                                                    |  |  |  |  |
| Добавить                                                                                 |                                                    |  |  |  |  |

Рис. №19 – Пример добавления сведений

#### Блок «СВЕДЕНИЯ О РАБОТЕ».

В данном блоке вы указываете сведения о всех ваших трудоустройствах.

- Место работы (указываете предыдущие места работ);
- Должность;
- Основание перевода/увольнения;
- Дата назначения;
- Дата увольнения;

| 🗸 Сохранить           |                                     |                                   |
|-----------------------|-------------------------------------|-----------------------------------|
| Место работы *        | Должность *                         | Основание перевода/увольнения *   |
| Махачкалинская СОШ №4 | Учитель русского языка              | Приказ №123                       |
| Дата назначения *     | Дата увольнения *                   |                                   |
| 01.09.2009            | 01.09.2015                          |                                   |
|                       |                                     | 6 л. 0 м. 1 д. 🗢 Удалить          |
| 🕏 Сохранено           |                                     |                                   |
| Место работы *        | Должность *                         | Основание перевода/увольнения *   |
| Гимназия №2           | Учитель русского языка и литературы | перевод на другую должность       |
| Дата назначения *     | Дата увольнения *                   |                                   |
| 01.09.2015            | 15.04.2021                          |                                   |
|                       |                                     | 6 л. 7 м. 8 д. 🗢 Удалить          |
|                       |                                     | 🗙 Закрыть                         |
| Место работы *        | Должность *                         | Основание перевода/увольнения *   |
| Гимназия №2           | Заведующий учебной частью           | Работаю по текущий момент времени |
| Дата назначения *     | Дата увольнения *                   |                                   |
| 15.04.2021            | 05.04.2022                          |                                   |
| 🗲 Добавить            |                                     |                                   |

Общий стаж 12 л. 7 м. 10 д.

### Рис. №20 – Блок «Сведения о работе»

Блок «Сведения о работе» заполняется в соответствии с трудовой книжкой (с первой по последнюю запись). Для добавления нескольких мест работ, нажимаем «Открыть», вписываем данные после чего нажимаем «Добавить». В последней записи места работы в случае отсутствия даты увольнения, проставить дату момента подачи заявления (сегодняшнюю дату).

**ПРИМЕЧАНИЕ**: с блока «<u>Текущее место работы</u>» до пункта «<u>Программа развития на</u> краткосрочный и долго срочный период, а также основные положения (не более 3-х листов)</u>», сначала вам нужно загрузить все необходимые документы и только после этого нажать на «Сохранить» над блоком «<u>Текущее место работы</u>».

### Блок «ТЕКУЩЕЕ МЕСТО РАБОТЫ».

Если вы временно безработный, ставите галочку в данной ячейке и указываете педагогический стаж работы (количество полных лет). Нажимаете «Сохранить».

| Текущее место работы                      |  |  |  |  |
|-------------------------------------------|--|--|--|--|
| 🗹 Временно не работаю 🔫                   |  |  |  |  |
| Педагогический стаж (кол-во полных лет) * |  |  |  |  |
| 13                                        |  |  |  |  |

Рис. №21 – Блок «Текущее место работы»

Если же вы работаете, то указываете информацию в блоке.

- Территория (из вытекающего списка);
- Должность (из вытекающего списка, в случае если нет, вводим вручную);
- Текущее место работы (из вытекающего списка, в случае если нет, вводим вручную);
- Педагогический стаж (количество полных лет);

| Текущее место работы                      |   |               |   |                      |
|-------------------------------------------|---|---------------|---|----------------------|
| 🗆 Временно не работаю                     |   |               |   |                      |
| Территория                                |   | Должность     |   | Текущее место работы |
| г. Махачкала                              | × | Заведующий    | × | Гимназия №2          |
|                                           |   | 🗆 Ручной ввод |   | Ручной ввод          |
| Педагогический стаж (кол-во полных лет) * |   |               |   |                      |
| 13                                        |   |               |   |                      |
|                                           |   |               |   |                      |

#### Рис. №22 – Пример заполнения текущего места работы

После занесения данных, сохраняем информацию и идем дальше.

Скан-копия трудовой книжки (скан-копия должна быть сделана с оригинала или заверенной копии, все страницы должны быть в одном документе PDF).

Далее идет пункт:

- Самовыдвижение;
- Представление ОО;

- Рекомендация структурного подразделения Министерства;

При выборе «Самовыдвижения» вам не нужно прилагать какие-либо документы.

При выборе «Представление ОО» и «Рекомендации», вам нужно загрузить соответствующий документ.

| О Самовыдвижение Ф                                                                                 | Файл *                                             |  |  |
|----------------------------------------------------------------------------------------------------|----------------------------------------------------|--|--|
| <ul> <li>Представление ОО</li> <li>Рекомендация структурного подразделения Министерства</li> </ul> | Переместите файл сюда или нажмите для выбора файла |  |  |

На данной странице sapr.cokord.ru (Рисунок №23), под разделом «Аттестация руководителей ОО», есть вкладка «Документы», распечатываете его, заполняете все данные, подписываете, сканируете и загружаете в поле (прикладываем цветной скан, в формате PDF):

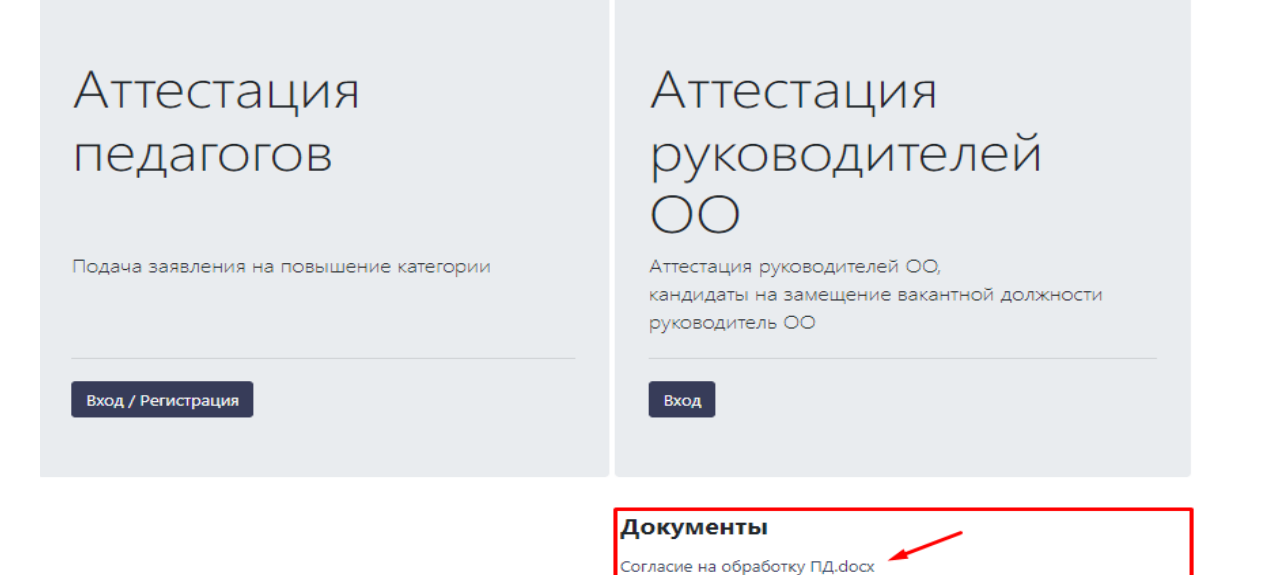

#### Рис. №23 – Документ для согласия на проверку и обработку персональных данных

Согласен(на) на проверку и обработку предоставленных мной сведений \*

Переместите файл сюда или нажмите для выбора файла

188.pdf - 231088 байт

Прикрепите цветной скан, в формате pdf, не более 10 мб

### Рис. №24 – Согласие на проверку и обработку предоставленных сведений

«Справка о том, что является/не является лицо подвергнутым административному наказанию за потребление наркотических или психотропных средств и т.д.» (прикладываем цветной скан, в формате PDF).

ПРИМЕЧАНИЕ: Справка выдается территориальным органом внутренних дел

Справка о том, что является/не является лицо подвергнутым административному наказанию за потребление наркотических или психотропных средств и т.д. \*

Переместите файл сюда или нажмите для выбора файла

188.pdf - 231088 байт

Прикрепите цветной скан, в формате pdf, не более 10 мб

«Справка об отсутствии судимости» (прикладываем цветной скан, в формате PDF)

ПРИМЕЧАНИЕ: Справка выдается территориальным органом внутренних дел

Справка об отсутствии судимости \*

Переместите файл сюда или нажмите для выбора файла

188.pdf - 231088 байт

Прикрепите цветной скан, в формате pdf, не более 10 мб

# «Программа развития на краткосрочный и долгосрочный период, а также основные положения (не более 3-х листов)» (прикладываем цветной скан, в формате PDF)

Программа развития на краткосрочный и долгосрочный период, а так же основные положения (не более 3-х листов) \*

Переместите файл сюда или нажмите для выбора файла

#### 188.pdf - 231088 байт

Прикрепите цветной скан, в формате pdf, не более 10 мб

Перепроверьте все данные и документы, которые внесли, все поля, помеченные звездочками обязательно должны быть заполнены, так же все файлы должны быть прикреплены. Нажимаем сначала «Сохранить» и после нажимаем «Завершить формирование портфолио»

| 🗸 Сохранить                                                                                                    |           |                       |                                                    |            |                                    |
|----------------------------------------------------------------------------------------------------|-----------|-----------------------|----------------------------------------------------|------------|------------------------------------|
| Текущее место работы                                                                                           |           |                       |                                                    |            |                                    |
| 🗆 Временно не работаю                                                                                          |           |                       |                                                    |            |                                    |
| Территория                                                                                                    |           | Должность             |                                                    |            | Текущее место работы               |
| г. Махачкала                                                                                                   | ×         | Заведующий            |                                                    | ×          | Гимназия №2                        |
|                                                                                                    |           | 🗆 Ручной ввод         |                                                    |            | Ручной ввод                        |
| Педагогический стаж (кол-во полных л                                                                           | ет) *     |                       |                                                    |            |                                    |
| 13                                                                                                    |           |                       |                                                    |            |                                    |
|                                                                                                    |           |                       |                                                    |            |                                    |
| Скан копия трудовой книжки (все стра                                                                           | ницы д    | олжны быть в одном до | кументе формат                                     | ra .pdf) ' | ×                                  |
| Переместите файл сюда или нажмите                                                                              | для вы    | бора файла            |                                                    |            |                                    |
| 188.pdf - 231088 байт                                                                                          |           |                       |                                                    |            |                                    |
|                                                                                                    |           |                       |                                                    |            |                                    |
| О Самовыдвижение                                                                                               |           |                       | Файл *                                             |            |                                    |
| <ul> <li>Представление ОО</li> <li>Рекомендация структурного подрази</li> </ul>                                | деления   | я Министерства        | Переместите файл сюда или нажмите для выбора файла |            |                                    |
|                                                                                                    |           |                       | 188.pdf - 231088 байт                              |            |                                    |
|                                                                                                    |           |                       |                                                    |            |                                    |
| Согласен(на) на проверку и обработку                                                                           | предос    | тавленных мной сведен | ий *                                               |            |                                    |
| Переместите файл сюда или нажмите                                                                              | для вы    | юора файла            |                                                    |            |                                    |
| 188.pdf - 231088 байт                                                                                          |           |                       |                                                    |            |                                    |
| Прикрепите цветной скан, в формате pdf, не бол                                                                 | тее 10 мб |                       |                                                    |            |                                    |
| Справка о том, что является/не являетс<br>психотропных средств и т.д. *                                        | ся лицо   | подвергнутым админис  | тративному нак                                     | азанию     | э за потребление наркотических или |
| Переместите файл сюда или нажмите                                                                              | для вы    | бора файла            |                                                    |            |                                    |
| 188.pdf - 231088 байт                                                                                          |           |                       |                                                    |            |                                    |
| Прикрепите цветной скан, в формате pdf, не бол                                                                 | тее 10 мб |                       |                                                    |            |                                    |
| Справка об отсутствии судимости *                                                                              |           |                       |                                                    |            |                                    |
| Переместите файл сюда или нажмите                                                                              | для вы    | бора файла            |                                                    |            |                                    |
| 188.pdf - 231088 байт                                                                                          |           |                       |                                                    |            |                                    |
| Прикрепите цветной скан, в формате pdf, не более 10 мб                                                         |           |                       |                                                    |            |                                    |
| Программа развития на краткосрочный и долгосрочный период, а так же основные положения (не более 3-х листов) * |           |                       |                                                    |            |                                    |
| Переместите файл сюда или нажмите                                                                              | для вы    | бора файла            |                                                    |            |                                    |
| 188.pdf - 231088 байт                                                                                          |           |                       |                                                    |            |                                    |
| прикрепите цветной скан, в формате рот, не облее то мо                                                         |           |                       |                                                    |            |                                    |
|                                                                                                    |           |                       |                                                    |            |                                    |
| Завершить формирование портфол                                                                                 | ю         |                       |                                                    |            |                                    |

#### Рис. №26 – Примерный вид последнего блока

Завершение формирования портфолио означает, что заполненные вами блоки зафиксированы, сохранены и готовы для проверки. В случае если вы завершили, но хотите внести корректировки, вы можете это сделать неоднократно добавлять и удалять информацию, после внесения корректировок нужно опять же нажать на кнопку завершения формирования портфолио.

После заверения формирования портфолио переходим в раздел «Заявления».

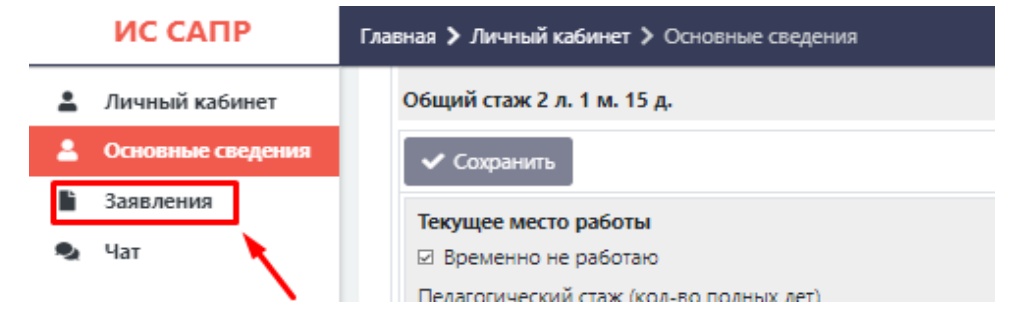

Рис. №27 – Вкладка «Заявления»

Во вкладке «Заявления», нажимаем на кнопку «Направить документы на проверку». После чего выйдет окно с предупреждением, в этом окне предупреждение: «Пожалуйста, убедитесь, что все данные заполнены правильно. В случае отказа повторная подача на аттестацию возможна лишь через год.» Подать заявление сейчас? «ДА» или «НЕТ». После того как вы нажмете «ДА», вы не сможете вносить изменения в систему.

|   | Заявления                                                                                                    |          |  |  |  |  |
|---|----------------------------------------------------------------------------------------------------|----------|--|--|--|--|
|   | + Направить документы на проверку                                                                                                    | <b>←</b> |  |  |  |  |
|   | Пожалуйста, убедитесь что все данные<br>заполнены правильно. В случае отказа<br>повторная подача на аттестацию<br>возможна лишь через год. Подать<br>заявление сейчас? |          |  |  |  |  |
| - | 🗸 Да 🗙 Нет                                                                                                    |          |  |  |  |  |

Рис. №28 – Направление документов на проверку квалификационным требованиям

Если же появится ошибка, вам придется перепроверить портфолио, возможно какое-то поле было не заполнено или заполнено ошибочно.

В случае, если у вас получилось направить документы, обновите страницу. В данном разделе «Заявления» и будут происходить дальнейшие изменения.

| <ul> <li>Направить документы на проверку</li> </ul>                                                            |                         |                                   |  |  |  |  |
|----------------------------------------------------------------------------------------------------|-------------------------|-----------------------------------|--|--|--|--|
| Вы уже подавали заявление в текущем уч<br>id: 84966, дата: 05.04.2022<br>Повторно заявление Вы можете подать 0 | ебном году<br>1.09.2022 |                                   |  |  |  |  |
| 🗸 Сохранить                                                                                                    |                         |                                   |  |  |  |  |
| Статус рассмотрения заявления                                                                                  |                         |                                   |  |  |  |  |
| Статус *                                                                                                    | Дата изменения статуса  | Комментарий                       |  |  |  |  |
| Ожидание рассмотрения                                                                                          | дд.мм.гггг чч:мм        | Комментарий                       |  |  |  |  |
| Ваше заявление принято к рассмотрению                                                                          | -                       |                                   |  |  |  |  |
|                                                                                                    |                         |                                   |  |  |  |  |
| Результаты диагностики управленческих                                                                          | компетенций             |                                   |  |  |  |  |
| Дата сдачи                                                                                                    | Количество баллов       | Ведомость результата тестирования |  |  |  |  |
|                                                                                                    | Количество баллов       |                                   |  |  |  |  |
| Результат аттестации руководителя                                                                              | Скан документа          |                                   |  |  |  |  |
| Результат аттестации руководителя                                                                              |                         |                                   |  |  |  |  |

Рис. №29 – Раздел «Заявления»

По рассмотрению вашего заявления в данном окне будет отображаться вся информация. В поле «Статус» возможны два решения муниципального модератора.

Уведомление об изменении статуса, придет на вашу электронную почту, которую вы указали в общих сведениях.

- 1. «Соответствует квалификационным требованиям».
- 2. «Не соответствует квалификационным требованиям».

Если вы не соответствуете квалификационным требованиям, заявление можно будет подать только через год, с момента подачи заявления.

Если же вы соответствуете квалификационным требованиям, у вас появится календарное окно с выбором даты для прохождения диагностики управленческих компетенций.

| 14.04        | .2022, 1 | 10:00 ( | места ( | 0 / 20) |           |    |           |    |    |         |    |           | ×  |
|--------------|----------|---------|---------|---------|-----------|----|-----------|----|----|---------|----|-----------|----|
| Апрель, 2022 |          |         |         |         |           |    | Май, 2022 |    |    |         |    |           |    |
| Пн           | Вт       | Ср      | Чт      | Пт      | C6        | Вс | Пн        | Вт | Ср | Чт      | Пт | <b>C6</b> | Вс |
| 28           | 29       | 30      | 31      | 1       | 2         | 3  | 25        | 26 | 27 | 28      | 29 | 30        | 1  |
| 4            | 5        | 6       | 7       | 8       | 9         | 10 | 2         | 3  | 4  | 5       | 6  | 7         | 8  |
| 11           | 12       | 13      | 14      | 15      | 16        | 17 | 9         | 10 | 11 | 12      | 13 | 14        | 15 |
| 18           | 19       | 20      | 21      | 22      | 23        | 24 | 16        | 17 | 18 | 19      | 20 | 21        | 22 |
| 25           | 26       | 27      | 28      | 29      | 30        | 1  | 23        | 24 | 25 | 26      | 27 | 28        | 29 |
|              |          |         |         |         |           |    | 30        | 31 | 1  | 2       | 3  | 4         | 5  |
|              |          | Ин      | онь, 20 | 22      |           |    |           |    | Ин | оль, 20 | 22 |           |    |
| Пн           | Вт       | Ср      | Чт      | Пт      | <b>C6</b> | Вс | Пн        | Вт | Ср | Чт      | Пт | <b>C6</b> | Вс |
| 30           | 31       | 1       | 2       | 3       | 4         | 5  | 27        | 28 | 29 | 30      | 1  | 2         | 3  |
| 6            | 7        | 8       | 9       | 10      | 11        | 12 | 4         | 5  | 6  | 7       | 8  | 9         | 10 |
| 13           | 14       | 15      | 16      | 17      | 18        | 19 | 11        | 12 | 13 | 14      | 15 | 16        | 17 |
| 20           | 21       | 22      | 23      | 24      | 25        | 26 | 18        | 19 | 20 | 21      | 22 | 23        | 24 |
| 27           | 28       | 29      | 30      | 1       | 2         | 3  | 25        | 26 | 27 | 28      | 29 | 30        | 31 |
|              |          |         |         |         |           |    |           |    |    |         |    |           |    |

Рис. №30 – Выбор даты для диагностики управленческих компетенций

Выбираете удобную для себя дату, даты проведения диагностики обведены темно-голубым цветом. При нажатии на каждое доступное число, в поле показана информация о заполнении аудитории т.е. количество проходящих диагностику в этот день. После выбора даты нажимаете «Сохранить».

В выбранный день и в указанное время вы должны явиться в «Центр оценки качества образования» в здании ГБУ ДПО РД «Дагестанский институт развития образования», по адресу г.Махачкала, ул.Генерала Магомедтагирова (Казбекова) 159, для прохождения диагностики управленческих компетенций.

После прохождения диагностики управленческих компетенций в блоке «Результаты диагностики управленческих компетенций», в поле «Количество баллов» отобразятся баллы по итогам диагностики, в поле «Ведомость результата тестирования», появится файл-протокол, который вы можете скачать для дальнейшего использования.

| Результаты диагностики управленческих компетенций |                   |                                   |  |  |  |  |  |  |  |  |
|---------------------------------------------------|-------------------|-----------------------------------|--|--|--|--|--|--|--|--|
| Дата сдачи                                        | Количество баллов | Ведомость результата тестирования |  |  |  |  |  |  |  |  |
| 14.04.2022, 10:00 (места 1 / 20)                  | 83                | Индивидуальный протокол.pdf       |  |  |  |  |  |  |  |  |
|                                                   |                   |                                   |  |  |  |  |  |  |  |  |

Рис. №31 – Информация о прохождении диагностики управленческих компетенций